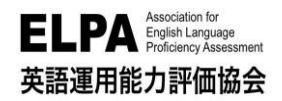

# ELPA English Language Computer-Based Assessment (ELCA:エルカ)

# 京都橘大学 入学前英語プレイスメントテスト 受験のしおり(60分)

「ELPA English Language Computer-Based Assessment(ELCA)」は、インターネット接続されたパ ソコンで実施する英語プレイスメントテストです。下記に従って、テストを実施してください。

### 1. アクセス方法

Ο

ブラウザのアドレスバーに入力(タイプイン)してアクセスしてください。

### ●URL(国際英語学部以外の方/60分): https://www.elpa-etest.com/ktu/

【注意事項】必ず、パソコン(Windows PC、Mac、Chrome Book)からアクセスしてください。

× ※タブレット・スマートフォン・携帯電話での受験はサポートしていません。

ブラウザは、Google Chrome を使うことを推奨します。

2. 個人ページへのログイン

X

トップページから「ユーザーID」と「パスワード」を 入力して、個人ページにログインしてください。

◆ユーザーID 手続受験番号(数字 9 桁)

◆パスワード 西暦生年月日(数字8桁) 例:20040401(2004年4月1日生まれ)

### ※どちらも半角英数モードで入力してください。

※操作でご不明点がある場合はログイン画面「次へ」の下の操作ガイドを参照してください。

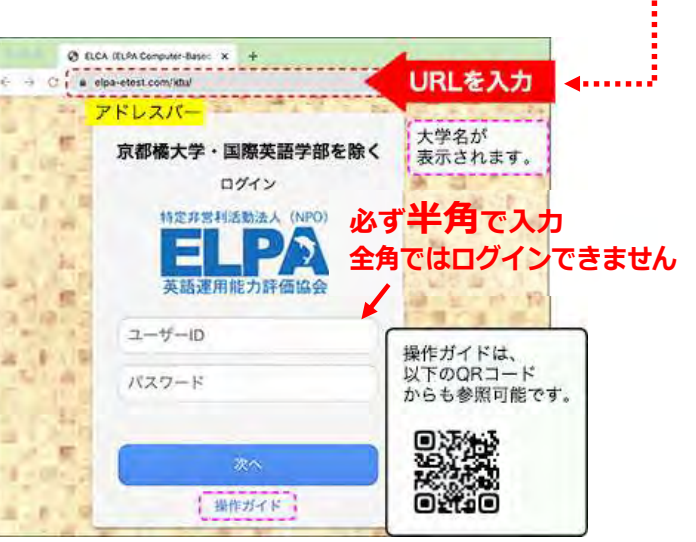

# 3. 英語プレイスメントテストの受験について

個人ページにログインした後は、「6. 英語プレイスメントテスト 受験操作方法」を確認して進めてくだ さい。テストは3つの Part(Listening、Vocabulary & Grammar、Reading)で構成されています。 ※音声の問題が出題されます。「リスニングテスト」は必ず音質・音量のチェックを行ってください。 ※ [保存して次へ]ボタンをクリックして、選択した解答を保存してから次の問題に解答します。 各 Partの最終問題の解答も必ず [保存して次へ]で解答を保存してください。

特にリーディング最終問題の解答保存は忘れずに行ってください。

## 4. テスト実施期間

2024 年 2 月 22 日(木)10 時~3 月 24 日(日)23 時 59 分

受験は 24 時間可能です。テスト実施期間内に全 Part を受験してください。 テストは一度のみ受験可能です。全問解答を終えた場合や制限時間に達した場合は再受験できません。 ただし、ネットワークトラブル等で受験者が意図せず受験が終了となった場合は、しおり末尾記載の ELCA サポートセンターにお早めにご連絡をお願いいたします。 パソコンが準備できない場合は、大学へご相談ください。

### 5. 採点結果公開(スコアレポート)について

4月8日(月)~4月30日(火)に採点結果は公開されます。

「1.アクセス方法」のアドレスでログインし、「結果」のページに移動することで結果を確認すること ができます。

### 6. 英語プレイスメントテスト受験 操作方法

### 6-1. テストの始め方

問題数、受験時間は以下の通りです。

| プレイスメントテスト Part        | 問題数 | 受験時間 |
|------------------------|-----|------|
| Listening              | 14問 | 20分  |
| Vocabulary and Grammar | 30問 | 15分  |
| Reading                | 16問 | 25分  |

◇ 個人ページ 初期画面

|                            |                                       | 000大学              | 500円不可です。<br>ことがあります。 | • ¢          | * <b>0</b> # |
|----------------------------|---------------------------------------|--------------------|-----------------------|--------------|--------------|
| 受験生                        | E氏名                                   | ※ブラウザの戻るボタン        | は、使用しないでください          | 結果           | ログアウト        |
| <b>」</b> 英                 | 語プレイスメン                               | ノトテスト例題 <※         | 正解付き>                 |              |              |
| Part 1                     | Listening                             |                    |                       | 2問           | 選択           |
| Part 2                     | Vocabulary an                         | d Grammar          | (制限 3分)               | 1問           | 選択           |
| Dart 2                     | Reading                               |                    | (制限 5分)               | 1 問          | 選択           |
| rano                       |                                       |                    |                       |              |              |
| 乙 英                        | 語プレイスメン                               | ノトテスト              |                       | 1            |              |
| 之英<br>Part1                | 語プレイスメン<br>Listening                  | ットテスト              |                       | 14 問         | 選択           |
| Part 1<br>Part 2<br>Part 2 | 語プレイスメン<br>Listening<br>Vocabulary ar | ィトテスト<br>d Grammar | (制限 15分)              | 14 問<br>30 問 | 選択<br>選択     |

クリックしてテストを開始します。 パートごとに、好きな順番で受験することができます。 必ず本番テストの前に例題のリスニングテストで、 音質・音量をチェックしてください。

#### 1 例題

各パートの出題形式の説明と、練習問題があります。 例題でテストの操作に慣れてください。

#### @ プレイスメントテスト

例題を終えてから開始してください。

# 6-2. テストの進め方・解答の保存 <全パート共通>

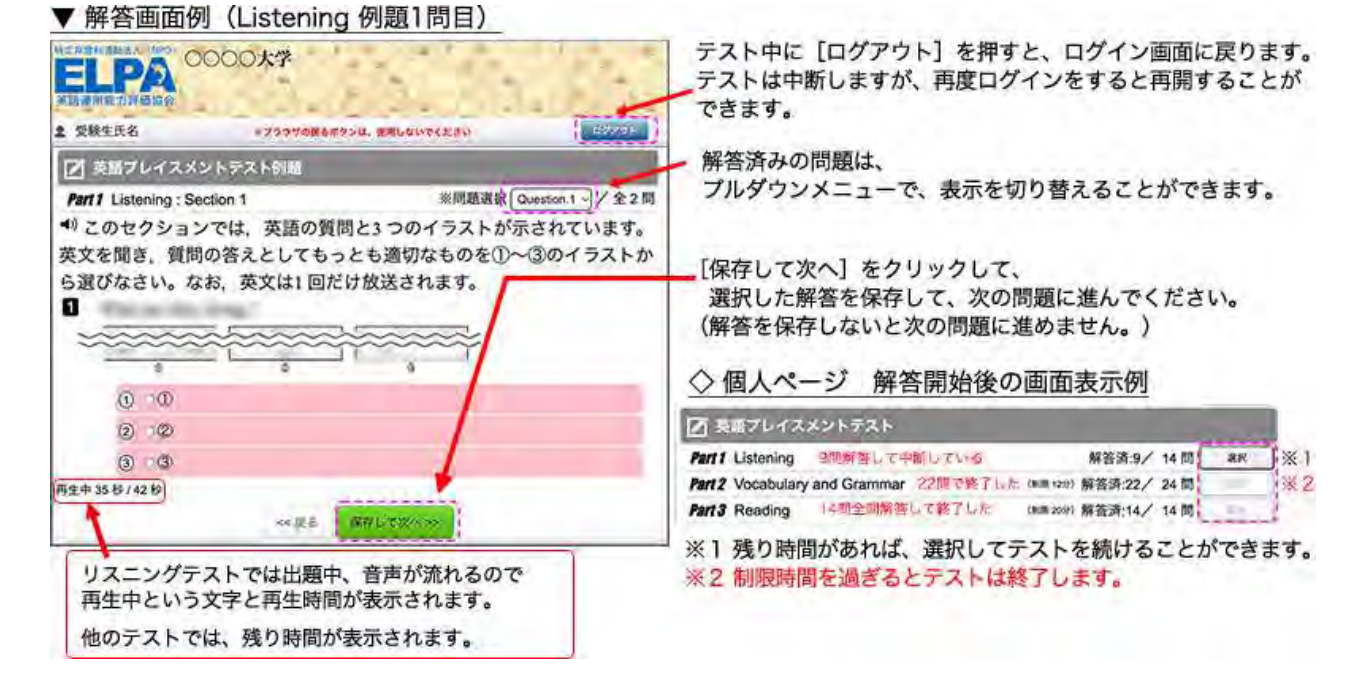

2

# 6-3. テストの終了 <全パート共通>

| ▼ 幣合於」 凹 囬?                                 | 列(Reading 軍於问題の 許合を 保存した 次の 画)                                                       | <u> </u>                                              |
|---------------------------------------------|--------------------------------------------------------------------------------------|-------------------------------------------------------|
| 特定非氢利活動法人(NPO)<br><b> 自己的</b><br>英語運用能力評価協会 | <ul> <li>elpa-etest.com の内容<br/>厳密を終了をしますが、本法によるしいですか?</li> <li>キャンセル のたい</li> </ul> | ① [メイン画面へ] をクリックすると、<br>② [解答を終了しますが、<br>本当によろしいですか?] |
|                                             | ※ブラウザの戻るボタンは、使用しないでください ログア                                                          | というメッセージが表示されます。                                      |
| 🗾 英語プレイスメン                                  | ントテスト                                                                                | [OK] ボタンを押して終了してください。                                 |
| Part 3 Reading_ 全 16 f                      | 問                                                                                    | 終了すると、個人ペーシに戻ります。                                     |
|                                             | 解答数:16件 ①                                                                            | この画面で、ログアウトしても終了します。                                  |
|                                             | ≪ 戻る メイン画面へ                                                                          | 【注意】テストの途中でログアウトした場合は                                 |
| 残り01分39秒                                    |                                                                                      | 中断になります。<br>中断前に保存した解答は、保持されます。                       |
|                                             | Copyright © 2013 Freeline INC. All Rights Reserved.                                  |                                                       |
|                                             |                                                                                      |                                                       |

A -----

### 6-4.【注意】リーディングテスト最終問題の解答保存について

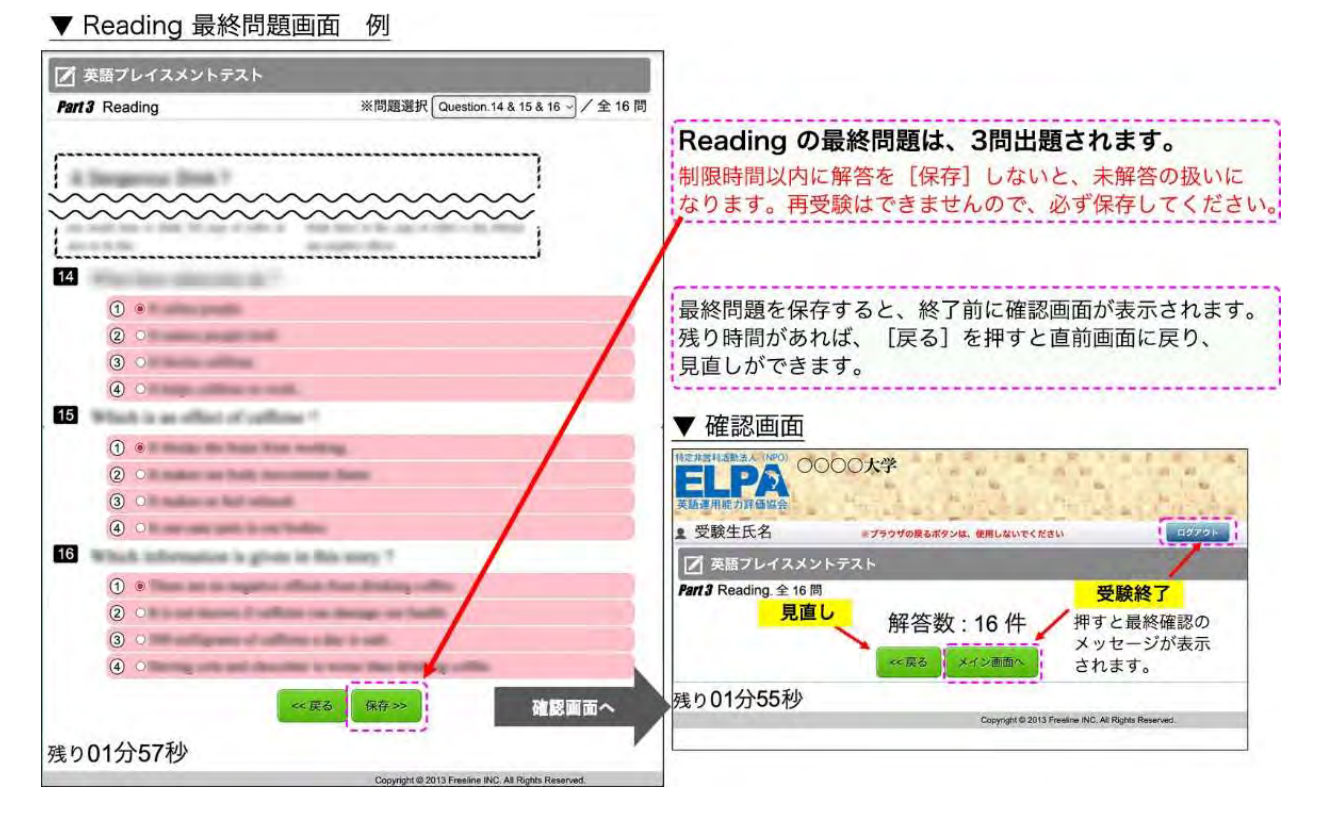

## 7. よくあるご質問

次のページから、以下の毎年多く寄せられるご質問と対策を記載しています。 お問い合わせ前にご確認ください。

- Q1. ログインページにアクセスすることができません。
- Q2. ユーザーID・パスワードを入力しても、個人ページにアクセスすることができません。
- Q3. 画面がフリーズして、テストが進まなくなりました。
- Q4. リスニングテストの音声が聴こえません。
- Q5. リーディングテストが 13 問解答で終了になっています。
- Q6. iPad などのタブレットで受験することはできますか。

### Q1. ログインページにアクセスすることができません。

A1. ブラウザの「アドレスバー」に、
 この「受験のしおり」に記載されているURL を
 半角英数モードで入力してアクセスしてください。

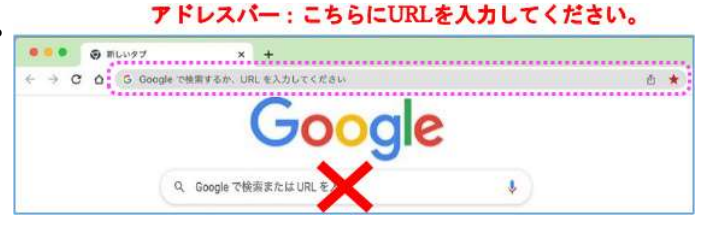

ブラウザの「検索バー」や、Google やYahoo! などの検索サイトからアクセスすることはできません。

### Q2. ユーザーID・パスワードを入力しても、個人ページにアクセスすることができません。

#### A2.次のような原因が考えられます。

- 正しいログインページにアクセスすることができていない。
   → ログインページに大学名が表示されていない場合は、 URLをご確認ください。
- 2 ユーザーID・パスワードを全角モードで入力している。
   → ユーザーID・パスワードは半角英数で入力してください。
- ⑤ 誤ったユーザーID・パスワードを入力したり、 ユーザーID・パスワードの前後に空白文字を入力している。

→ ユーザーID・パスワードの入力欄はコピーペーストも 可能です。別のテキストファイルなどに一度入力して目視 確認してからコピーペーストするのも一つの方法です。

#### ※何度ログインしても失敗する場合は、

ブラウザまたはパソコンを再起動することで復旧する可能性があります。 アクセスが集中している状態では、一時的にログインすることができないこともあるため、 その場合は、時間を空けてアクセスしてください

### Q3. 画面がフリーズして、テストが進まなくなりました。

A3. ブラウザまたはパソコンを再起動して、受験を再開してください。
 個人ページにログインすることで、中断した以降の問題の解答を継続することができます。
 (中断前に保存した解答は保持されています)
 → P2「6-2. テストの進め方・解答の保存 <全パート共通> 」を参照してください。

### Q4. リスニングテストの音声が聴こえません。

A4. 原因別に対処法が異なります。以下を読み、状況をご確認ください。

- ●画面左下に「再生中」の文字とその右隣に音声再生の時間表示が進行している。
- i. 再生はされていますので、スピーカーやヘッドセットの音量設定が適当でないことが考えられま す。別の音楽ファイルなどが普通に聴こえるか確認してください。
- ii. 音声処理が適合していない古いバージョンのブラウザを使用している可能性があります。2015 年 以降にリリースされたブラウザを使用してください。
- ゴラウザの設定が、サイトが音声を再生できるようになっているか確認してください。
   「Google Chrome」を使用している場合は、右上のメニューボタンを押し、「設定」→「プライバシーとセキュリティ」→「サイトの設定」→「その他のコンテンツの設定」→「音声」と進めて設定を確認することができます。

②画面左下に「再生中」の文字は表示されているが、右隣に音声再生の時間は表示されていない。 Safariブラウザを使用している場合に多い現象です。ブラウザ設定の確認と変更をお願いします。 メニューバーから「Safari」→「環境設定」→「Webサイト」→「自動再生」の設定を「すべてのメデ ィアを自動再生」に変更してブラウザを一度終了してから再開してください。設定変更直後は聴こえな い場合も、スピーカーボタンを押したりブラウザ、パソコンを再起動したりすることで変更設定が有効 になり聴こえるようになることもあります。

※どうしても音声が再生されない場合は、ブラウザをGoogle Chromeに変更してください。 ※ネットワーク環境によっては、ブラウザに音声データが読み込まれるのに時間がかかっていることも あります。その場合は、音声データが読み込まれるまで暫く待つか、時間を空けて受験してください。

#### Q5. リーディングテストが13問解答で終了になっています。

A5. リーディングの最終問題は、3問出題されます。 解答を選択しても制限時間内に保存しなければ未解答の扱いになります。 → P3 「6-4. 【注意】 リーディングテスト最終問題の解答保存について」を参照してください。

#### Q6. iPad などのタブレットで受験することはできますか。

A6. タブレット、スマートフォン、携帯電話での動作は保障していません。

#### 【問い合わせ先】

#### ■ 英語プレイスメントテストの「内容」「操作」「受験方法」「トラブル」について、

よくあるご質問を読んでも解決しない場合は、ELCA サポートセンターへお問合せください。

- ELCA サポートセンター: <u>support-p1@english-assessment.org</u>(受験生専用お問合せアドレス)
- ※メールは 24 時間受け付けて受付順に対応しますが、リアルタイムでの対応はできません。

対応時間は、月曜日から土曜日の AM9:00~PM5:00 です。(祝日を除く)

お問い合わせの内容やメールを受信した時間帯によっては返信に時間を要する場合があります。

お問い合わせの際は、下記フォーマットの内容をお知らせください。

【件名】「京都橘大学 ELCA 問合せ」

【メール本文】以下の1~6をご記載ください。

1.「氏名」「ユーザーID」、2.トラブルが起こった日時、3.問合せ内容(1~3 は必須項目)

- 4. 使用ブラウザ、5. 使用端末、6.OS (4~6は、サポートの助けになる情報です。)
- 上記以外の英語プレイスメントテスト問合せ(受験期間、受験ができない事情がある場合、端末の確保など)については大学へお問い合わせください。

京都橋大学 国際系事務課 平日のみ8:45~17:15(11:10~12:10は除く)

Tel: 075-574-4365 Mail: aca-gl@tachibana-u.ac.jp (手続受験番号と氏名を記載してください)

■ 数学プレイスメントテストの問合せ

数学プレイスメントテストに関する問い合わせは下記です。

サポート事務局(営業時間:平日 10時~18時) support@rasti.jp

※問い合わせ方法は、入試サイト『入学前数学プレイスメントテスト』に掲載しています『受験のしおり』を 確認してください。